# **FLUENT - Flow Past a Cylinder - Step 4**

Problem Specification.

- 1. Create Geometry in GAMBIT.
- 2. Mesh Geometry in GAMBIT.
- 3. Specify Boundary Types in GAMBIT.
- 4. Set Up Problem in FLUENT.
- 5. Solve.

6. Analyze Results.

7. Change the Domain Size. 8. Unsteady Flow.

Problem Set.

Citations.

## Set Up Problem in FLUENT

#### Launch FLUENT

Start > Programs > Fluent Inc > FLUENT 6.3.26

Select 2ddp from the list of options and click Run.

#### Import File

Main Menu > File > Read > Case...

Navigate to your working directory and select the cylinder.msh file. Click OK.

#### Analyze Grid

Grid > Info > Size

Check how many cells and nodes the mesh has.

#### Display > Grid

Display the grid information.

#### **Define Properties**

Define > Models > Solver...

Under the Solver box, select Pressure Based.

Click OK.

Define > Models > Viscous

Select Laminar under Model

Click OK.

Define > Models > Energy

Do not select Energy Equation.

Define > Materials

Make sure air is selected under Fluent Fluid Materials. Set Density to constant and equal to 1 kg/m<sup>3</sup> and Viscosity to 0.025 kg/m-s. We choose these numbers so that Re = 40.

|                   |               |                        | - ALALA | Lot I |    |                                                            |      |
|-------------------|---------------|------------------------|---------|-------|----|------------------------------------------------------------|------|
| Name              |               | Material Type          |         |       |    | Order Materials By                                         |      |
| air               |               | Buid                   |         |       |    | * Nume                                                     |      |
| Chemical Formula  |               | Fluent Fluid Materials |         |       | 1  | Chemical Formula     Fluent Database User Defined Database |      |
|                   |               | ale<br>Midory          |         |       |    |                                                            |      |
|                   |               |                        |         |       |    |                                                            | none |
|                   |               | Properties             |         |       |    |                                                            |      |
| Density (kg/m3)   | constant      |                        |         | ERC.  |    |                                                            |      |
|                   | 1             |                        |         |       |    |                                                            |      |
| Viscosity (kg/ms) | constant      |                        |         | Edit_ |    |                                                            |      |
|                   | 0.025         |                        |         | 1.1   |    |                                                            |      |
|                   |               |                        |         |       |    |                                                            |      |
|                   |               |                        |         |       |    |                                                            |      |
|                   |               |                        |         |       |    |                                                            |      |
|                   |               |                        |         |       |    |                                                            |      |
|                   |               |                        |         |       |    |                                                            |      |
|                   |               |                        |         | H I   |    |                                                            |      |
| -                 |               |                        |         |       |    |                                                            |      |
|                   | Change/Create | Delete                 |         | Close | He | p l                                                        |      |

### Click Change/Create.

Define > Operating Conditions

We'll work in terms of gauge pressures in this example. So set Operating Pressure to the ambient value of 101,325 Pa.

Click OK.

Define > Boundary Conditions

Set inlet, click Set... and set the Velocity Magnitude to 1 m/s. Click OK.

Set outlet, click Set... and set the Gauge Pressure at this boundary to 0. Click OK.

Go to Step 5: Solve.

See and rate the complete learning module.

Go to all FLUENT Learning Modules